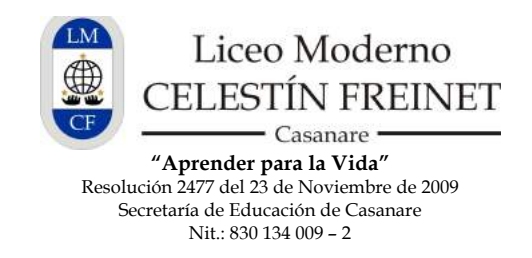

## Instrucción №02 – A190517 Módulo de Comunicación: Comunicándonos por Phidias

Estimado(a) Usuario:

1. Para ingresar al **Sistema de Gestión de Información PHIDIAS**, por favor diríjase a la página del Liceo en:

| <u></u>                                     | <u>vw.liceomodernoc</u>                                                                                                    | <u>:f.edu.co</u>                                                                                                |                                                                                                    |
|---------------------------------------------|----------------------------------------------------------------------------------------------------|----------------------------------------------------------------------------------------------------|----------------------------------------------------------------------------------------------------|
| 9 9 0 🖉 keepredematf.edu.co # +             |                                                                                                    |                                                                                                    |                                                                                                    |
| 😸 🗟 liceamodernocf.edu.co/sontenida/        |                                                                                                    | - C Coogle                                                                                                    | 9 ☆自手合 目                                                                                                    |
|                                             | and the second second se                                                                                                    | Sumality of the State                                                                                           | and the second states of the second states of the second states of the second states of the second states of the |
|                                             | Liceo Moderno<br>CELESTÍN FREIN<br>Casanare<br>Aprender para la vid                                                                                                    | IET * Añe                                                                                                    | 5                                                                                                    |
| FUNDAMENTOS NIVELES INITALACIO<br>CONTIACTO | nnes servicios englanti provectos adminio de constante de constante de | NES EVENTOS ENLACES LICI                                                                                        | EO VORTUAL                                                                                                    |
|                                             |                                                                                                    | 100 M 100 M 100 M 100 M 100 M 100 M 100 M 100 M 100 M 100 M 100 M 100 M 100 M 100 M 100 M 100 M 100 M 100 M 100 |                                                                                                    |
|                                             | ¡Bienvenidos!                                                                                                    |                                                                                                    |                                                                                                    |
| El Liceo Moderno CF ofic                    | ialmente Nivel MUY SUPERIOR ICFES en educ                                                                                                    | ación desde nuestra primera                                                                                     | promoción!                                                                                                    |
|                                             | Haz clic para ver la carta de la Secretaria de Educació                                                                                                    | n de Casanare.                                                                                                  |                                                                                                    |
| 100 m                                       |                                                                                                    |                                                                                                    |                                                                                                    |
|                                             | TE + ANOS                                                                                                    | ,                                                                                                    |                                                                                                    |

2. Por favor haga clic sobre el botón de Botón de PHIDIAS para dirigirlo a la pantalla de ingreso al sistema.

3. Aquí por favor digite su USUARIO y CONTRASEÑA, y haga clic en ingresar.

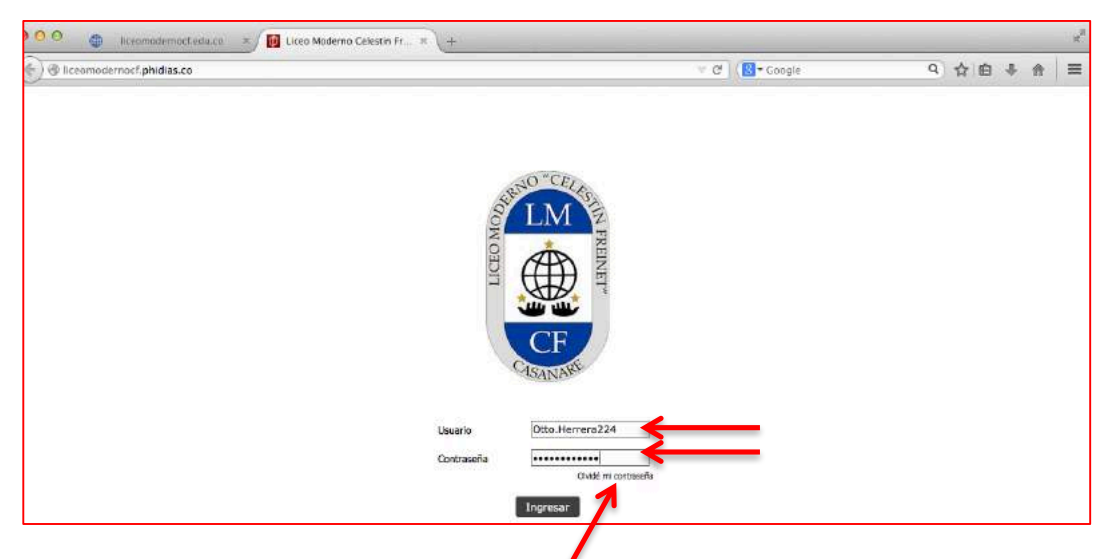

**Nota**: Si es un usuario nuevo o ha olvidado su usuario y/o contraseña, por favor haga clic en la frase **"Olvidé mi contraseña"** y siga las instrucciones.

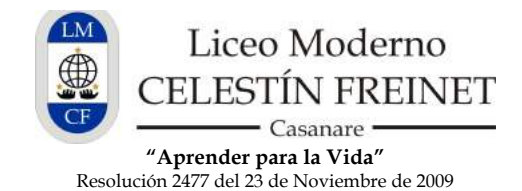

Secretaría de Educación de Casanare Nit.: 830 134 009 - 2

3. Al ingresar a Phideas con su usuario y contraseña, diríjase al menú de la izquierda y revise la sección de **"Notificaciones"** 

| 🖸 🥹 🌐 liceamoo         | lemoctiedu.co 🕺 🚺              | Liceo Moderno Celestin Fr × +                 |                                   |                               |                      |
|------------------------|--------------------------------|-----------------------------------------------|-----------------------------------|-------------------------------|----------------------|
| ) 🕑 liceomodernocf.phi | dias.co/person/details?p       | erson=563&_ach=72580685833dc6ee369d4a0        | e900fa00a 🤍 C 🛛 🚺                 | Coogle Q                      | 合自具合                 |
|                        | Ctto M. Herr<br>familiar       | Juan Esteban Herrera Cardona estudiarte       |                                   |                               | eyuda selir          |
| Notificaciones         | Otto M. H                      | errera                                        |                                   | 🐉 Editar información personal | 🝰 Cambiar contraseña |
| Pafil                  | Familiar                       |                                               |                                   |                               |                      |
| Información personal   |                                |                                               | 70231003                          |                               |                      |
|                        |                                | Direction                                     | CALLE 12 Nº 25 - 41               |                               |                      |
| Comunicación           |                                | Barrio                                        | N.A.                              |                               |                      |
| Tesareria              |                                | Ciudad                                        | Bogota d.c-bogota, Otro, Colombia |                               |                      |
|                        | 1 2 3                          | Teléfono                                      | N.A.                              |                               |                      |
|                        |                                | Celular                                       | 3108024094                        |                               |                      |
|                        |                                | Tel. oficina                                  | N.A.                              |                               |                      |
|                        |                                | 🔍 Email                                       | urvicon@gmail.com                 |                               |                      |
|                        |                                | Fecha de nacimiento                           | N.A.                              |                               |                      |
|                        | Familiares                     |                                               |                                   |                               |                      |
|                        | Hijo<br>Juan E<br>Eighth Grade | steban Herrera Cardona<br><sup>8 (20:4)</sup> |                                   | <u>a</u> (                    | 6 A.                 |
|                        | Ines C                         | ardona                                        |                                   | 2                             | \$ <u>A</u>          |

4. En las notificaciones por favor haga clic en la palabra "**Recientes**" para ver los últimos mensajes que le han enviado. También puede ver el historial de los mensajes ya leídos en la palabra "**Historial**".

| •) 🕲 liceomodernoof.p  | ohidias.co/notification/dashfet?person=563                                                | 🕆 C 🔤 🔍 Buscar  | ☆自↓ | <b>↑</b> 9 Ξ   |  |
|------------------------|-------------------------------------------------------------------------------------------|-----------------|-----|----------------|--|
|                        | Ctto Mauricio Herrera Moteus Juan Esteban Herrera Cardona<br>familiar                     |                 |     | ayuda salt o   |  |
| Notificacion           | Notificaciones                                                                            |                 |     | 🧲 Cerrer todos |  |
| Historial              | Total 9 notificaciones de 9                                                               |                 |     |                |  |
| Preferencias           | Nuevo mensaje: Reglas de etiqueta LMCF<br>hace 1 hora                                     |                 |     | 🤞 cerrar       |  |
| Perfil<br>Comunicación | Nuevo mensaje: Recordación de Conducto para Atención a Padre<br>ayer, 06:38 PM            | 🥳 cerra         |     |                |  |
|                        | Nuevo mensaje: COMUNICADO Nº, 1<br>feb 04, 05:53 PM                                       | 📢 cerrar        |     |                |  |
|                        | Nuevo mensaje: CORRECCION COMUNICADO DE INDUCCION<br>ene 21, 02:43 A44                    |                 |     | 🤘 cerrar       |  |
|                        | Nuevo mensaje: REUNIÓN DE INDUCCIÓN 2015<br>ene 21, 09:32 AM                              |                 |     | 🤞 cerrar       |  |
|                        | Boletín de notas disponible: Juan Esteban Herrera Cardona - Peri<br>nov 28 2014, 06:39 PM | odo Final       |     | 🤞 cerrar       |  |
|                        | Boletín de notas disponible: Juan Esteban Herrera Cardona - Cuar<br>nov 28 2014, 06:57 PM | 🤞 cerrar        |     |                |  |
|                        | Nuevo mensaje: Ya están disponibles los boletines de 4 Período y<br>nor 28 2014, 06:53 PM | y Periodo Final |     |                |  |
|                        | Director Muevo mensaje: FWD: TALLER DE AFIANZAMIENTO FILOSOFÍA<br>nov 07 2024, 03:22 PM   | QUINTO PERIODO  |     | 🤞 cerrar       |  |

5. Para redactar un nuevo mensaje, diríjase en la parte izquierda a la palabra "**Comunicación**" y haga clic, luego haga clic en "**Redactar Mensaje**".

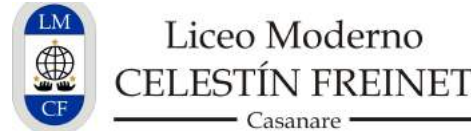

**"Aprender para la Vida"** Resolución 2477 del 23 de Noviembre de 2009 Secretaría de Educación de Casanare Nit.: 830 134 009 – 2

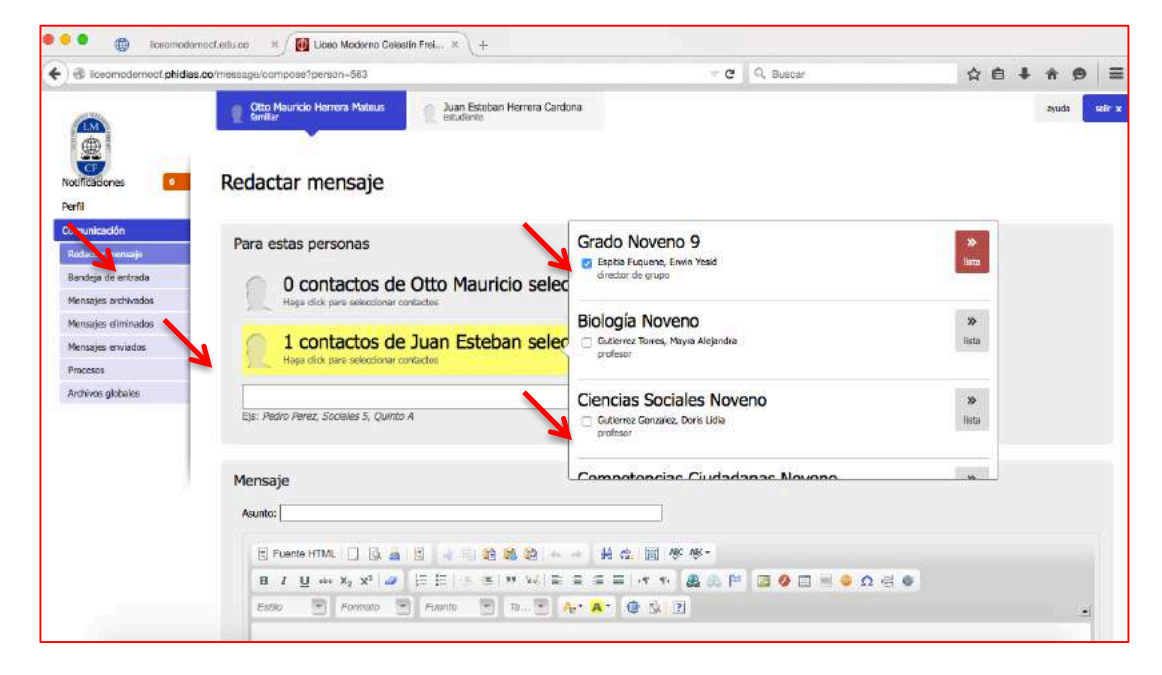

6. Seleccione el recuadro con la lista de contactos de su hijo o hija al que quiere escribir, haga clic sobre el recuadro para que se ponga amarillo y se despliegue la lista de contactos.

7. Dentro de la lista de contactos seleccione con un clic cada uno de los contactos a los que desea dirigir el mensaje, cuando los seleccione aparece frente al nombre una marca de selección así ✓. Puede desplazarse hacia abajo de la lista para ver todas las dependencias y contactos a los que puede dirigirse.

8. Cuando haya seleccionado todos los contactos haga clic en el recuadro amarillo para salir de la lista de contactos.

9. Redacte el asunto y el cuerpo del mensaje con las reglas de etiqueta de Email.

| 🗧 🗘 Taomebanisesi 🚯 | phillas.comessage/compose/parson=860                                                                                                    | - C  | 9, Buscar | 4 | • | + | n | ø   | = |
|---------------------|----------------------------------------------------------------------------------------------------|------|-----------|---|---|---|---|-----|---|
|                     | Asunto: Solicitar información para Mundial de Interclases                                                                                                    |      |           |   |   |   |   |     |   |
|                     | E FORMEHTML [] ] = 1   + 1   + 1   + 1   + 1   + 1   + 1   + 1   + 1   + 1   + 1   + 1   + 1   + 1   + 1   + 1   + 1   + 1   + 1   + 1   + 1   + 1   + 1   + 1   + 1   + 1   + 1   + 1   + 1   + 1   + 1   + 1   + 1   + 1   + 1   + 1   + 1   + 1   + 1   + 1   + 1   + 1   + 1   + 1   + 1   + 1   + 1   + 1   + 1   + 1   + 1   + 1   + 1   + 1   + 1   + 1   + 1   + 1   + 1   + 1   + 1   + 1   + 1   + 1   + 1   + 1   + 1   + 1   + 1   + 1   + 1   + 1   + 1   + 1   + 1   + 1   + 1   + 1   + 1   + 1   + 1   + 1   + 1   + 1   + 1   + 1   + 1   + 1   + 1   + 1   + 1   + 1   + 1   + 1   + 1   + 1   + 1   + 1   + 1   + 1   + 1   + 1   + 1   + 1   + 1   + 1   + 1   + 1   + 1   + 1   + 1   + 1   + 1   + 1   + 1   + 1   + 1   + 1   + 1   + 1   + 1   + 1   + 1   + 1   + 1   + 1   + 1   + 1   + 1   + 1   + 1   + 1   + 1   + 1   + 1   + 1   + 1   + 1   + 1   + 1   + 1   + 1   + 1   + 1   + 1   + 1   + 1   + 1   + 1   + 1   + 1   + 1   + 1   + 1   + 1   + 1   + 1   + 1   + 1   + 1   + 1   + 1   + 1   + 1   + 1   + 1   + 1   + 1   + 1   + 1   + 1   + 1   + 1   + 1   + 1   + 1   + 1   + 1   + 1   + 1   + 1   + 1   + 1   + 1   + 1   + 1   + 1   + 1   + 1   + 1   + 1   + 1   + 1   + 1   + 1   + 1   + 1   + 1   + 1   + 1   + 1   + 1   + 1   + 1   + 1   + 1   + 1   + 1   + 1   + 1   + 1   + 1   + 1   + 1   + 1   + 1   + 1   + 1   + 1   + 1   + 1   + 1   + 1   + 1   + 1   + 1   + 1   + 1   + 1   + 1   + 1   + 1   + 1   + 1   + 1   + 1   + 1   + 1   + 1   + 1   + 1   + 1   + 1   + 1   + 1   + 1   + 1   + 1   + 1   + 1   + 1   + 1   + 1   + 1   + 1   + 1   + 1   + 1   + 1   + 1   + 1   + 1   + 1   + 1   + 1   + 1   + 1   + 1   + 1   + 1   + 1   + 1   + 1   + 1   + 1   + 1   + 1   + 1   + 1   + 1   + 1   + 1   + 1   + 1   + 1   + 1   + 1   + 1   + 1   + 1   + 1   + 1   + 1   + 1   + 1   + 1   + 1   + 1   + 1   + 1   + 1   + 1   + 1   + 1   + 1   + 1   + 1   + 1   + 1   + 1   + 1   + 1   + 1   + 1   + 1   + 1   + 1   + 1   + 1   + 1   + 1   + 1   + 1   + 1   + 1   + 1   + 1   + 1   + 1   + 1   + 1   + 1   + 1   + 1   + 1   + 1   + 1   + 1   + | 国标标。 |           |   |   |   |   |     |   |
|                     | B I U = x <sub>3</sub> x <sup>2</sup> → [: [: : : : : : : : : : : : : : : : :                                                                                                     |      |           |   |   |   |   |     |   |
|                     | Callo 🝸 Namel 🕾 Paulo 🗄 2a 🐨 Apr 🗛 🕯                                                                                                    | 5 CE |           |   |   |   |   | +1  |   |
|                     | L.                                                                                                    |      |           |   |   |   |   |     |   |
|                     |                                                                                                    |      |           |   |   |   |   |     |   |
|                     |                                                                                                    |      |           |   |   |   |   |     |   |
|                     |                                                                                                    |      |           |   |   |   |   |     |   |
|                     |                                                                                                    |      |           |   |   |   |   |     |   |
|                     |                                                                                                    |      |           |   |   |   |   | _   |   |
|                     | DOM N                                                                                                    |      |           |   |   |   |   | di. |   |
|                     |                                                                                                    |      |           |   |   |   |   |     |   |
|                     | Archivos adjuntos                                                                                                    |      |           |   |   |   |   |     |   |
|                     |                                                                                                    |      |           |   |   |   |   |     |   |
|                     | (j) voluntar antivo<br>Terrete missimo 512He                                                                                                    |      |           |   |   |   |   |     |   |
|                     |                                                                                                    |      |           |   |   |   |   |     | Ľ |
|                     |                                                                                                    |      |           |   |   |   |   |     |   |
|                     | Acoptor Coscolar                                                                                                    |      |           |   |   |   |   |     |   |

9. Si desea puede adjuntar archivos o fotos para los contactos en la parte inferior del mensaje haciendo clic en adjuntar archivo y siguiendo las instrucciones.

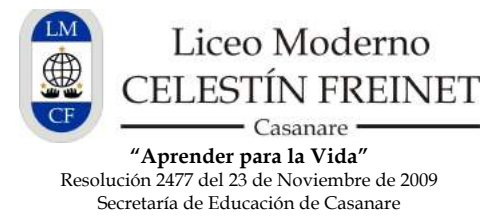

Nit.: 830 134 009 - 2

10. Para finalizar y enviar el mensaje haga clic en "Aceptar".

11. Otras opciones que tiene disponibles en el módulo Comunicación son:

- a) Bandeja de Entrada: Aquí puede consultar tanto los mensajes nuevos como los leídos.
- **b)** Mensajes archivados: Son los mensajes que ha seleccionado y guardado desde la bandeja de entrada para que no sean eliminados.
- **c) Mensajes eliminados:** Aquí se almacenan los mensajes eliminados, para eliminarlos definitivamente seleccione y elimine cada uno.
- d) Mensajes enviados: Lista de mensajes enviados.
- e) **Procesos:** Aquí estarán las encuestas o formulario que el colegio requiera de su diligenciamiento. Ej: Evaluación Institucional.
- f) **Archivos Globales:** Aquí encontrará todos los archivos oficiales necesarios con información relevante que requiera consultar. Ej: Manual de Convivencia vigente, comunicados, etc.

| ) 🕲 liceomodernoof.phid | ias.co/person/file?person=563           |                                           |             | Q, Buscar | z | 7 自 | + | ŵ     | Ø | ≡     |
|-------------------------|-----------------------------------------|-------------------------------------------|-------------|-----------|---|-----|---|-------|---|-------|
|                         | Otto Mauricio Herrera Mateus<br>femiler | Q Juan Esteban Herrera Cardona estudiante |             |           |   |     |   | ayuda |   | elr x |
| Notificadones           | Archivos                                |                                           |             |           |   |     |   |       |   |       |
| Comunicación            | Año                                     | 2015                                      |             |           |   |     |   |       |   |       |
| Redactar mensaje        | Nombre                                  |                                           | Descripción |           |   |     |   |       |   |       |
| Bandeja de entrada      | > Manual de Convivencia Vigente 2014    | 1                                         |             |           |   |     |   |       |   |       |
| Mensajes archivados     | > 🔚 Tutoriales PHIDIAS - Familiares     |                                           |             |           |   |     |   |       |   |       |
| Mensajes eliminados     |                                         |                                           |             |           |   |     |   |       |   |       |
| Mensajes enviados       |                                         |                                           |             |           |   |     |   |       |   |       |
| Procesos                |                                         |                                           |             |           |   |     |   |       |   |       |

## **RECUERDE:**

- El horario de atención del Liceo es de 6 AM a 5 PM. Este horario es solo con administrativos. Para docentes se podrán comunicar de 2 a 5 pm.
- Esta opción fue creada para facilitar la relación entre el Liceo y su comunidad, por lo tanto, se debe hacer uso respetuoso, responsable y oportuno de esta herramienta.
- Si desea comunicarse con un Docente o Director de Grupo con respecto a información general, metodología o las notas, puede hacerlo a través de Phidias o llamando a la Coordinación Académica y de Convivencia para concertar una cita con el docente.
- Al seleccionar contactos puede copiar a Coordinación Académica, Coordinación Administrativa, Psicología, Rectoría o cualquiera de las dependencias que considere.
- Verifique su correo y Phidias regularmente para estar al tanto de las notificaciones y actualizaciones del sistema PHIDIAS con respecto a Boletines de Notas, Comunicados, Circulares, etc.
- Si tiene alguna duda o inconveniente para ingresar al sistema PHIDIAS o a cualquiera de las instrucciones de este documento, por favor comuníquese con el Liceo al Cel 311 2284802 o al teléfono (8) 6358386.

## Gracias por su atención.